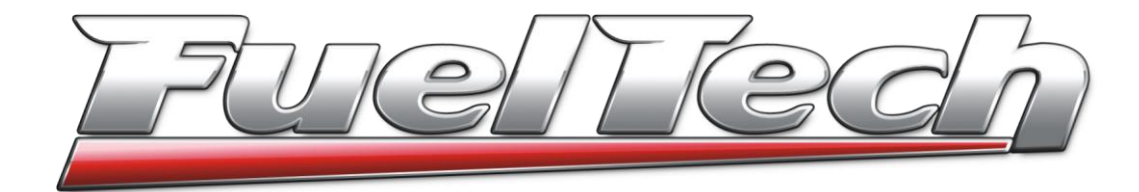

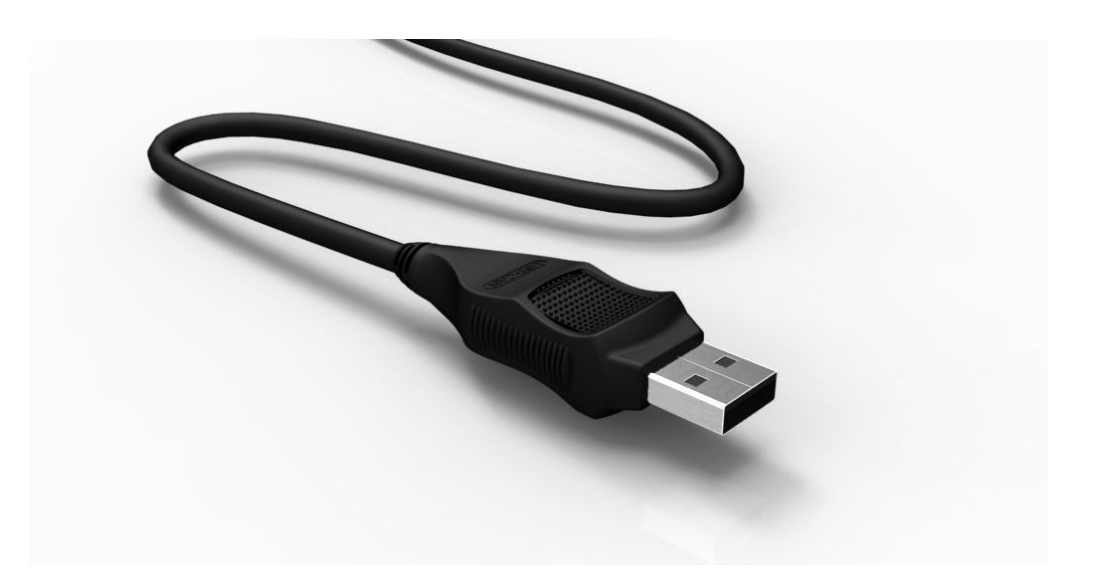

FUELTECH LTDA CNPJ 05.704.744/0001-00 Av. Bahia, 1248 CEP 90240-552 Fone: +55 (51) 3019-0500 Nextel: 82\*6009 Porto Alegre – RS – Brasil E-mail: <u>sac@fueltech.com.br</u> http://www.fueltech.com.br

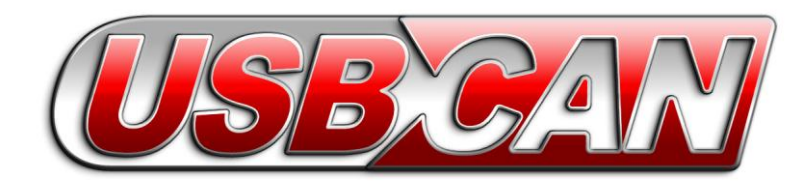

# Instalando o Software FuelTech CAN Updater

Insira o CD fornecido junto do Conversor USB-CAN. Entre em "Meu computador" e vá até a unidade de CD.

- Windows XP: dê duplo clique sobre o arquivo "SetupAppPackage\_x.xx.exe".
- Windows Vista, 7 ou 8: clique com o botão direito do mouse no arquivo "SetupAppPackage\_x.xx.exe" e selecione a opção "Executar como Administrador".

| Installer La |                           |        |
|--------------|---------------------------|--------|
| 5            | Please select a language. |        |
|              | Português Brasileiro      |        |
|              | ОК                        | Cancel |

Siga as instruções do software e instale o pacote de componente .NET Framework (caso uma mensagem seja exibida). Do contrário, basta concluir a instalação sem maiores modificações. Se a instalação foi bem sucedida, um ícone do FuelTech CAN Updater foi criado na área de trabalho. De duplo clique sobre ele para executar o programa.

# Conectando o Conversor USB-CAN no Computador

Conecte o Conversor na USB após instalar o software, seguindo os passos acima.

Use as portas USB **traseiras** de seu PC, pois as portas dianteiras apresentam mais problemas devido a falhas de montagem e ao freqüente uso.

Em notebooks, use **somente** portas USB onde o Conversor USB-CAN **encaixe sem folgas**, pois um mau-contato durante a atualização pode corromper dados na FT. **Esta correção só poderá ser feita na fábrica.** 

#### Atualizando o módulo FuelTech

### 1 – Conecte a FT no Conversor USB-CAN.

Logo após selecione o idioma do

software e confirme.

2 – Selecione o módulo que está atualizando (o idioma será selecionado automaticamente pelo software de acordo com o país para o qual a FT foi vendida). Ao selecionar o modelo de equipamento e versão, será exibido no espaço "Novidades da Versão" uma descrição das novas funções, leia com atenção. Para atualizar para versões de Marcas e Pilotos, Velocidade na Terra ou categoria Turbo C (DT-C), clique no menu "Arquivo" e então em "Categorias".

3 – Clique no botão "Atualizar *Firmware*" e aguarde o término da atualização sem mover a injeção e sem pressionar seus botões ou tela.

| EuelTech CAN Updater - v1.64  |                     | COMP.              |                                       |
|-------------------------------|---------------------|--------------------|---------------------------------------|
| Arquivo Ajuda                 |                     |                    |                                       |
| Atualizar Manualmente         |                     | _                  | Novidades da Versão                   |
| Categorias 🔸                  | Marcas RS           |                    | A                                     |
| Idioma 🔸                      | Velocidade na Terra |                    |                                       |
| Sair                          | DT-C 2014           | •                  |                                       |
| Modelo                        | DT-C 2014 Injeção   | • FT250            |                                       |
| Conversor USB-CAN (v1.1       | 4 - 30/03/2011)     | FT400              |                                       |
| © FT200 (v01.15 - 23/10/20    | )12)                |                    |                                       |
| © FT250 (v02.01 - 26/02/20    | )13)                |                    |                                       |
| © FT300 (v02.04 - 06/12/20    | )13)                |                    |                                       |
| © FT350 (v01.01 - 07/05/20    | )13)                |                    |                                       |
| © FT400 (v02.01 - 08/01/20    | )13)                |                    |                                       |
| BoostController 2 (v02 04     | - 24/07/2013)       |                    |                                       |
| CoorControllor (v02 16 - 1    | 21,0,12010          |                    |                                       |
|                               | (44 (2017)          |                    |                                       |
| © Knock Meter (VU1.U2 - 18    | /11/2013)           |                    |                                       |
| Progresso                     |                     |                    |                                       |
|                               | 0%                  |                    |                                       |
| 0%                            |                     |                    |                                       |
|                               |                     |                    |                                       |
| Conversor USB-CAN             |                     |                    |                                       |
| Status: Conectado             |                     | Atualizar Firmware |                                       |
| versao: 1.14/1.14 (1.10/1.10) |                     |                    | · · · · · · · · · · · · · · · · · · · |

### Erro Durante a Atualização

Caso ocorra algum erro durante a atualização de sua FT devido a um maucontato, falta de energia ou outro problema, desconecte o Conversor USB-CAN do computador e da FT. Feche e abra o software CAN Updater, conecte o Conversor USB-CAN e em seguida conecte a FT. Tente atualizar novamente. Caso o erro persista, o programa gerará o arquivo de log.

C:\Arquivos de Programas\FuelTech\FuelTech CAN Updater\Log\_UpdaterCan.txt.

Entre em contato com o Suporte Técnico da FuelTech informando os dados deste arquivo para agilizar o atendimento.